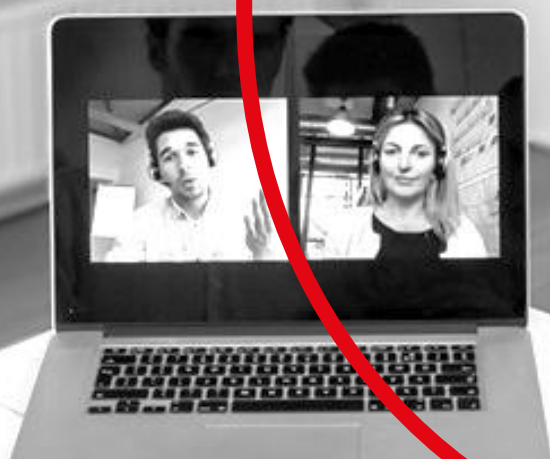

## Installatie-instructie

Skype for Business Windows

The future is exciting.

## **Ready?**

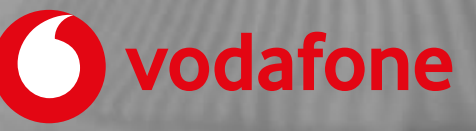

- 1. Beschikt u al over Skype for Business op uw pc? Dan hoeft u de onderstaande stappen niet uit te voeren. Indien u dit wel doet verschijnt er een foutmelding tijdens het installatieproces.
- 2. Beschikt u reeds over het Skype for Business Installatiebestand? Sla dan stap 3 en 4 over.
- 3. Ga naar de Skype for Business downloadportal door te klikken op de link in de instructie mail die u ontvangen heeft en log in met uw Skype for Business gebruikersnaam en wachtwoord. Heeft u geen mail ontvangen? Neem dan contact op met uw IT beheerder.
- 4. Bepaal of u de Nederlandse of Engels versie van Skype for Business wilt gebruiken. Vervolgens klikt op de Nederlandse of Engelse link om het installatiebestand te downloaden.
- 5. U kunt het installatiebestand openen vanuit de browser of door 2x te klikken op het bestand in de map waar u deze opgeslagen heeft.
- 6. Het volgende scherm verschijnt:

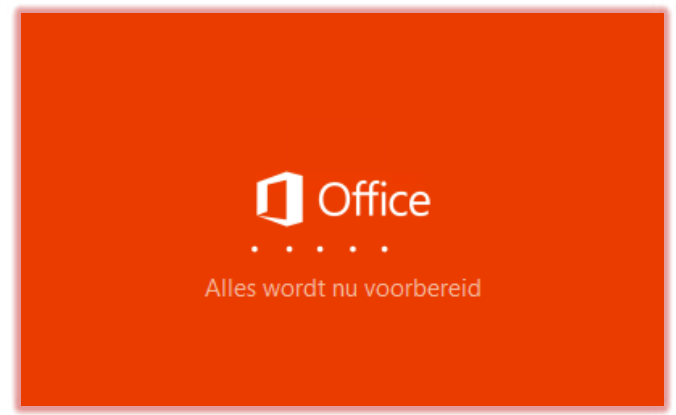

7. Na enige tijd komt het volgende scherm in beeld:

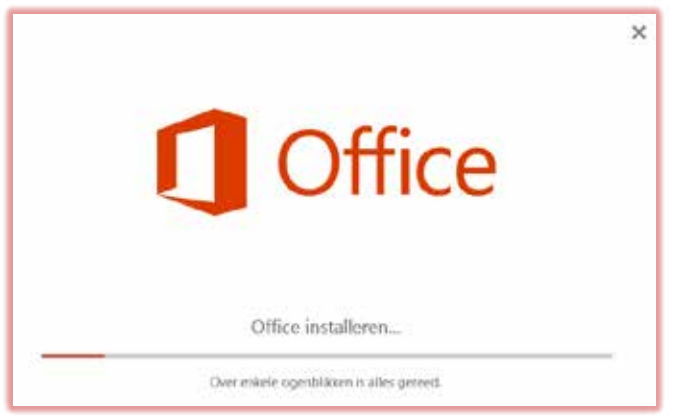

8. Dit kan een aantal minuten duren. Ten slotte komt het volgende scherm in beeld:

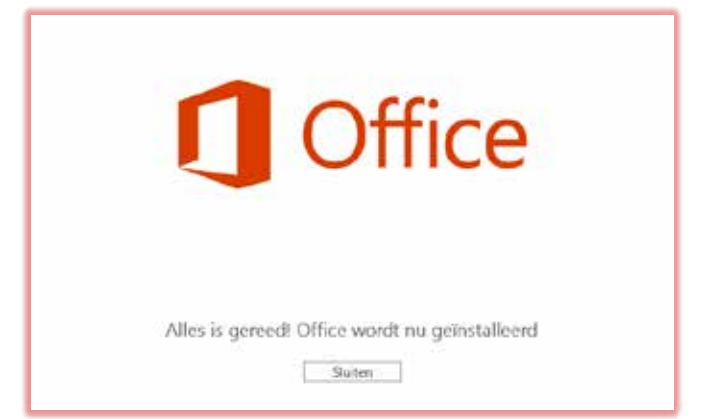

- 9. Klik in het bovenstaande scherm op "sluiten".
- 10. Skype for Business 2016 is nu geïnstalleerd. Zoek naar het Skype for Business programma (zie icoon) en klik hier 2x op om Skype for Business te openen. Skype for Business voor uw Windows Phone, iOS of Android device kunt u downloaden vanuit de App Store, Play Store of Windows Phone Store.

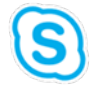

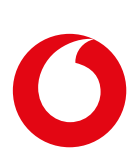